# SG Digital

Kit Permulaan untuk Zoom

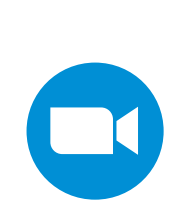

### TAHUKAH ANDA?

Anda boleh menggunakan Zoom untuk mengatur atau menyertai perjumpaan maya atau webinar dari keselesaan rumah anda!

#### LANGKAH 1A Pasang aplikasi Zoom pada telefon bimbit anda

Pergi ke Apple App Store Atau Google Play Store untuk memuat turun aplikasi Zoom dan melancarkan aplikasi.

- 1. Untuk pengguna iOS, takan 'Dapatkan' untuk memuat turun aplikasi.
- 2. Untuk pengguna Android, tekan '**Pasang**' untuk memuat turun aplikasi.

## LANGKAH 1B Sertailah perjumpaan maya Zoom atau webinar dengan telefon bimbit

Klik pada pautan Zoom yang dihantar kepada anda melalui e-mel atau melalui mesej segera.

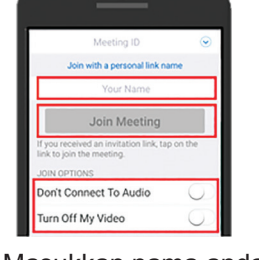

 Masukkan nama anda, sambungkan ke audio dan hidupkan video anda. Ketik 'Sertai Mesyuarat'.

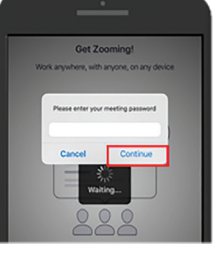

 Masukkan kata laluan mesyuarat dan klik 'Teruskan'.

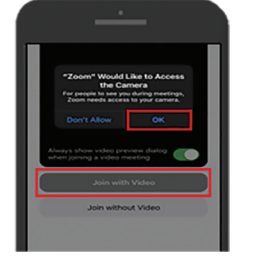

 Ketik 'Ok' untuk membolehkan Zoom mengakses kamera anda. Pilih 'Sertai dengan video'.

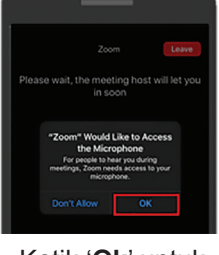

 Ketik 'Ok' untuk membolehkan Zoom mengakses mikrofon anda.

#### LANGKAH 2 Sertai perjumpaan maya Zoom atau webinar dengan komputer

Klik pada pautan Zum yang dihantar kepada anda melalui e-mel atau melalui mesej segera.

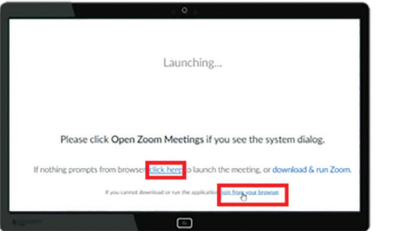

7. Klik 'Klik di sini' dan pilih 'Sertai dari pelayar anda'.

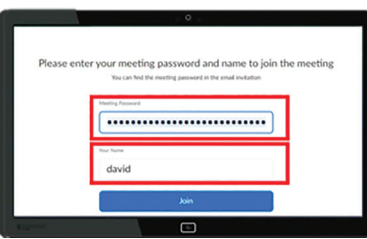

8. Masukkan kata laluan mesyuarat dan nama anda. Klik 'Sertai'.

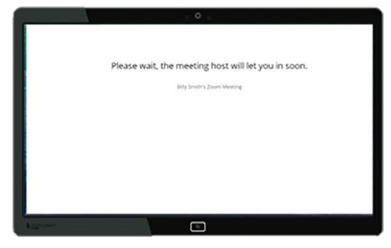

9. Tunggu sehingga tuan rumah memberi anda akses ke webinar.

Anda tidak perlu mendaftar akaun Zoom untuk menyertai perjumpaan maya atau webinar Zoom. Anda memerlukan akaun Zoom jika anda ingin mengatur perjumpaan maya atau webinar.

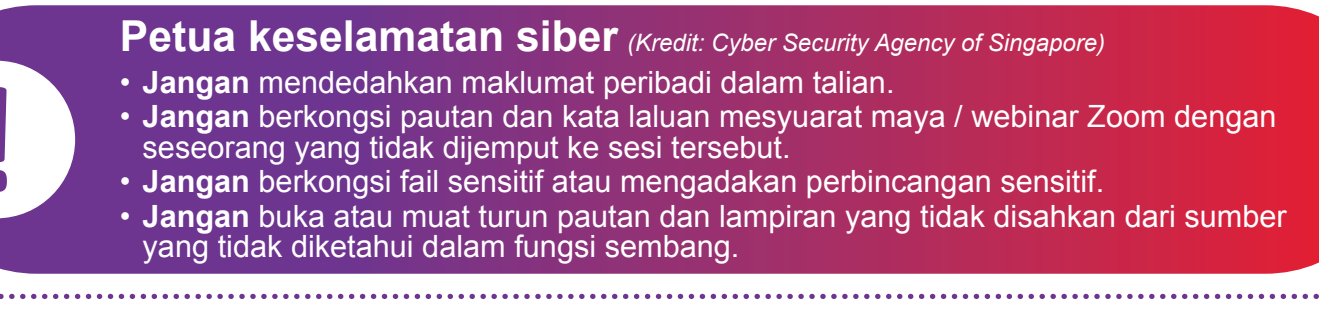

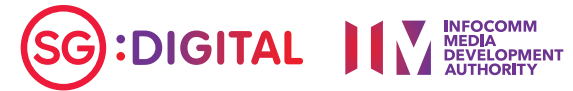